# 30.3 Controlar la E/S externa con DIO interno de la GP

### 30.3.1 Detalles

Use el controlador de dispositivo DIO interno de la GP para controlar las entradas y salidas externas de ésta.

Hay 6 entradas y 2 salidas.

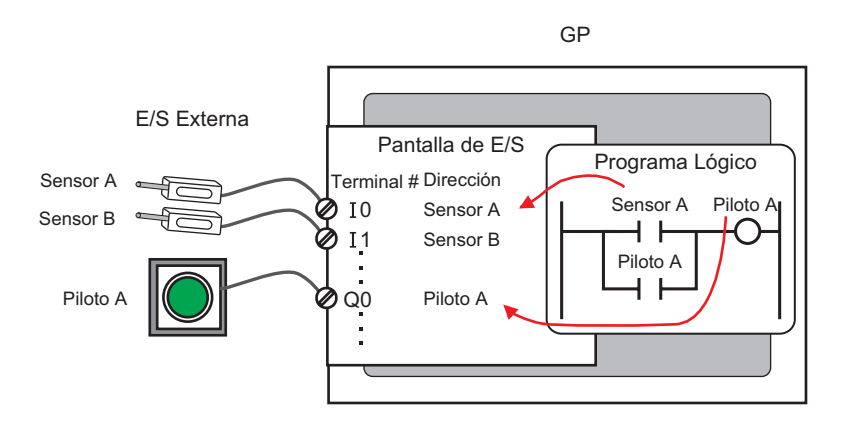

#### 30.3.2 Procedimiento de configuración

• Para obtener información detallada, véase la Guía de configuración. (\* "30.3.3 Guía de [Configuraciones del controlador de E/S]" (página 30-12)

- 1 Seleccione AGP-XXXXX-D81 como la unidad de visualización. El controlador de dispositivo DIO se configura de forma automática.
- 2 En la ventana [Ajustes del sistema] seleccione [Controlador de E/S] para mostrar la siguiente pantalla.

| Ajustes del sistema 7 ×<br>Visualizar<br>Visualizar                                                                                                    | Unidad de visualización<br>Serie GP3000 Series<br>Modelo AGP-3500T-D81<br>Método de instalación Horizontal |                                             |                                                |                        |
|----------------------------------------------------------------------------------------------------|----------------------------------------------------------------------------------------------------|---------------------------------------------|------------------------------------------------|------------------------|
| Unidad de visualización<br>Programas lógicos<br>Vídeo/Película<br>Fuente                                                                                         | Controlador de E/S Controlador de dispositivo Int. 1                                                       | Añadir controlador de<br>dispositivo de E/S | Quitar el controlador<br>de dispositivo de E/S | <u>Pantalla de E/S</u> |
| Ajustes Periféricos Lista de periféricos Dispositiva/PLC Impresora Equipos de entrada Script Controlador de E/S Servidor FTP Módem Módulo de vídea/Unidad de DVI | Controlador de dispositivo DIO<br>(ID:#1)<br>Purtos:6<br>Tipo:Bit<br>Salida<br>Purtos:2<br>Tipo:Bit        |                                             |                                                |                        |

- Si la pestaña [Ajustes del sistema] no se muestra en el área de trabajo, elija [Area de trabajo (W)] en el menú [Ver (V)] y haga clic en [Ajustes del sistema (S)].
- **3** Haga clic en [Configuraciones del controlador de E/S]. Aparece el siguiente cuadro de diálogo. Seleccione los tipos de direccionamiento de entrada y salida y haga clic en [Aceptar (O)].

| 🔆 Configurac | iones del controlador de dispositivo de E/S | x |
|--------------|---------------------------------------------|---|
| Entrada      |                                             |   |
| Puntos       | Tipo (T)                                    |   |
| 6            | Bit                                         |   |
| Salida       |                                             |   |
| Puntos       | Tipo (Y)                                    |   |
| 2            | Bit                                         |   |
|              | 🥅 Salida retentiva (K)                      |   |
|              | Aceptar (0) Cancelar (C)                    |   |

4 Haga clic en [Pantalla de E/S] para configurar los terminales de E/S.

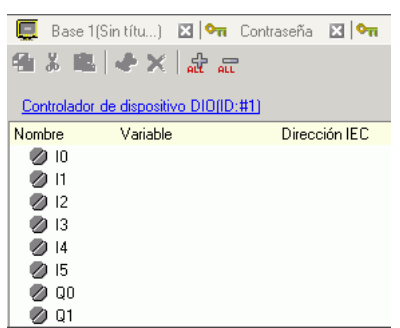

| NOTA | • También puede mostrar la pantalla de E/S desde la ventana [Lista de pantallas]. |
|------|-----------------------------------------------------------------------------------|

**5** Asigne una dirección (variable) a cada terminal. A continuación se explica como asignar direcciones.

"30.1.2 Asignar direcciones (variables) a terminales de E/S" (página 30-3)

## 30.3.3 Guía de [Configuraciones del controlador de E/S]

## Controlador DIO

En la ventana [Ajustes del sistema] seleccione [Controlador de E/S] para mostrar la siguiente pantalla.

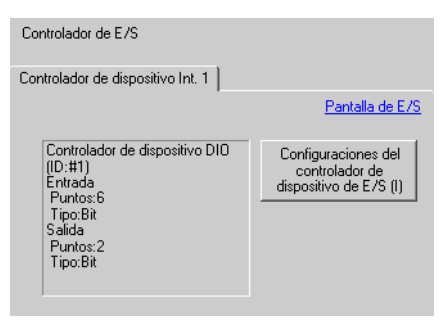

| Configuración                             | Descripción                                                                                     |
|-------------------------------------------|-------------------------------------------------------------------------------------------------|
| Configuraciones del<br>controlador de E/S | Este botón inicia el cuadro de diálogo [Configuraciones del controlador de dispositivo de E/S]. |
| Pantalla de E/S                           | Haga clic en el botón para cambiar a la pantalla de E/S.                                        |

#### Configuraciones del controlador de E/S

| ¥ | Configuracio | ones del controlador de dispositivo de E/S | × |
|---|--------------|--------------------------------------------|---|
|   | Entrada —    |                                            |   |
|   | Puntos<br>6  | Tipo (T)<br>Bit                            |   |
|   | Salida       |                                            |   |
|   | Puntos<br>2  | Tipo (Y)<br>Bit                            |   |
|   |              | 🗖 Salida retentiva (K)                     |   |
|   |              | Aceptar (0) Cancelar (C)                   |   |

| Со     | nfiguración      | Descripción                                                                                                    |  |
|--------|------------------|----------------------------------------------------------------------------------------------------|--|
| En     | trada            | Seleccione el tipo de variable para la entrada, ya sea [Bit] o<br>[Palabra].<br>El número de puntos es 6 (fijo).                                                                   |  |
| Salida |                  | Seleccione el tipo de variable, ya sea [Bit] o [Palabra].<br>El número de puntos es 2 (fijo).                                                                                      |  |
|        | Salida retentiva | Seleccione si desea o no retener valores de salida cuando se detiene<br>la lógica. Cuando se selecciona esta casilla, los valores de E/S se<br>retienen incluso si la GP se apaga. |  |